# **INSTALLATION WINDOWS 11 PRO / ENTERPRISE PEER-TO-PEER** EMPFEHLUNG BIS 3 ARBEITSPLÄTZE UND

OHNE DIGITALES RONTGEN

Version: 1

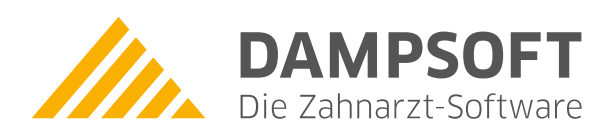

Pionier der Zahnarzt-Software. Seit 1986.

## 1. Installation Windows 11 Pro/Enterprise Peer-to-Peer

## 1.1. Allgemeine Hinweise

Wir empfehlen ein Windows Peer-to-Peer-Netzwerk bis zu 3 Arbeitsplätzen, bei der Verwendung von digitalem Röntgen ein seperaten Server mit Serverbetriebssystem. Es ist denkbar unter Windows 11 auch mehr als 3 Stationen im Peer-to-Peer-Netzwerk in Betrieb zu nehmen. Dies hängt unter anderem davon ab, welche zusätzliche Software genutzt wird. Bitte kontaktieren Sie hierzu Ihren Systembetreuer.

## 1.2. Windows 11 Pro/Enterprise (aktueller Updatestand)

- Im Bios "CD Rom/DVD-Rom" auf first bootdevice stellen
- Windows 11-Medium einlegen/starten, Rechner neu starten und von DVD starten
- Installationssprache, Uhrzeit und Währungsformat, Tastatur oder Eingabemethode auswählen weiter
- Jetzt installieren
- Product Key eingeben weiter
- Lizenzbedingungen akzeptieren weiter
- Installationsart Benutzerdefiniert: nur Windows installieren (für fortgeschrittene Benutzer)
- Partition (mindestens 100 GB) auswählen ggf. vorher löschen, neu anlegen und formatieren weiter
- Windows wird installiert...
- Neustart
- Geräte werden betriebsbereit gemacht ...
- Vorbereitung läuft ...
- Neustart
- Product Key eingeben weiter
- Einstellungen Expresseinstellungen verwenden auswählen
- Einen Moment bitte ...
- Am PC anmelden Benutzernamen und Kennwort eingeben weiter
- Es dauert nicht lange. Ein paar Sachen müssen noch erledigt werden. Los geht's

## 1.3. Netzeigenschaften einrichten

- Windows-Taste nach Systemsteuerung suchen und öffnen Netzwerk und Internet Netzwerk- und Freigabecenter - Adaptereinstellungen ändern - rechte Maustaste auf Ethernet - Eigenschaften - TCP/IPv6 deaktivieren - TCP/IPv4 - Eigenschaften - IP-Adressen manuell eingeben (IP-Adresse, Subnetzmaske, DNS-Server, ggf. Gateway) - ok - Schließen - erscheint die Abfrage: "Möchten Sie zulassen, dass Ihr PC von anderen PCs und Geräten in diesem Netzwerk gefunden werden kann", dann diese mit "Ja" bestätigen.
   Hinweis: Bei Gateway ist ggf. die IP-Adresse eines anderen Netzwerk-PC´s anzugeben. Diese dient der Netzwerkidentifizierung als "Privates Netzwerk".
- Windows-Taste nach Systemsteuerung suchen und öffnen System und Sicherheit System Einstellungen ändern - Ändern – Arbeitsgruppe: Name eingeben - ok
- Willkommen in der Arbeitsgruppe ok ok Schließen
- Jetzt neu starten

# 1. Installation Windows 11 Pro/Enterprise Peer-to-Peer

Seite 2/5

## 1.4. Windows 11 für Dampsoft anpassen

- Grafikkarte nach Herstellerangaben installieren
- Auflösung entsprechend Monitor und Grafikkarte einstellen. Es werden derzeit Auflösungen von 1024x768, 1280x1024, 1280x960, 1600x1200, 1920x1080 bis 1920x1200 unterstützt.
- Windows-Taste nach Systemsteuerung suchen und öffnen Darstellung und Anpassung Anpassung Bildschirmschoner ändern –Bildchirmschoner auf "Kein" stellen ok Schließen
- Windows-Taste nach Systemsteuerung suchen und öffnen System und Sicherheit System Erweiterte Systemeinstellungen – im Fenster Leistung Einstellungen wählen - Datenausführungsverhinderung - der Punkt muss bei "Datenausführungsverhinderung nur für erforderliche Windows-Programme und -Dienste einschalten" gesetzt sein, da sich das DS-Win-Programm ansonsten ggf. nicht starten lässt.
- Windows-Taste nach Systemsteuerung suchen und öffen Zeit und Region Datums-, Uhrzeit- oder Zahlenformat ändern - Verwaltung - Gebietsschema ändern - Haken bei "Beta:Unicode UTF-8 für... " entfernen, sollte dieser gesetzt sein. Diese Funktion muss für das Arbeiten mit dem DS-Win deaktiviert sein.
- Windows-Taste + X Geräte-Manager Netzwerkadapter Netzwerkkarte markieren rechte Maustaste Eigenschaften - Energieverwaltung - "Computer kann das Gerät ausschalten, um Energie zu sparen" ist zu deaktivieren – ok
- Windows-Taste + X Eingabeaufforderung oder PowerShell (Administrator) starten. Dort den Befehl: net config server /autodisconnect:-1 eingeben. Dadurch wird verhindert, dass Netzwerkverbindungen automatisch nach Ablauf einer bestimmten Zeit unterbrochen werden.
- Windows-Taste + X Energieoptionen Zusätzliche Energieeinstellungen Ausbalanciert -Energiesparplaneinstellungen ändern - Bildschirm ausschalten: → Niemals - Erweiterte Energieeinstellungen ändern – Festplatte - Festplatte ausschalten nach → Nie - Übernehmen - ok - Änderungen speichern
- Windows-Taste Einstellungen System unter Skallierung und Anpassung die "Größe von Texten, Apps und anderen Elementen" auf 100% setzen (empfohlen). Dies entspricht der Standardeinstellung. Wird die Einstellung größer als 100% gesetzt, dann vergrößern sich die Fenster im DS-Win, so dass eine korrekte Bedienung nicht mehr möglich ist.

#### - Nur für Peer-to-Peer-Server:

- Festplattenpartition vorbereiten (falls noch nicht alles partitioniert wurde) Windows-Taste + X Datenträgerverwaltung Partition so anlegen, dass im gesamten Netz ein einheitlicher Laufwerksbuchstabe genutzt wird, z.B. H:. Wir empfehlen ausschließlich NTFS als Dateisystem zu verwenden.
- Windows-Taste + X Explorer rechte Maustaste auf H: Eigenschaften Freigabe Erweiterte Freigabe -Haken setzen bei "Diesen Ordner freigeben" - Berechtigungen - entsprechende Benutzer hinzufügen -Vollzugriff anwählen - Übernehmen - ok - Übernehmen - ok - Sicherheit - Bearbeiten - entsprechende Benutzer hinzufügen - Vollzugriff anwählen - Übernehmen - ok - Schließen

#### Diese Einstellung ist für die DS-Win Freigabe, unter welcher der TDAMP-Ordner liegt, unbedingt notwendig! Um mit unserer Software arbeiten zu können, benötigt der Praxismitarbeiter innerhalb der DSWIN-Infrastruktur (hier Laufwerk H:), entsprechende Vollzugriffsberechtigungen auf die Freigabe und auf die Datei-Sicherheit (NTFS).

- Für die in unserem Beispiel eingerichtete Freigabe mit dem Namen "H" ist der LeasingMode zu konfigurieren.
  Dazu eine Powershell als Administrator öffnen und eingeben: Set-SmbShare H -LeasingMode None die erscheinende Abfrage mit "J" (ja) bestätigen (das "H" ist hier der Freigabename).
  - Zur Überprüfung diesen Befehl eingeben: Get-SmbShare H | Select \* Das Zeichen "|" entspricht dem Pipesymbol (alt gr + <>). Auch hier ist das "H" der Freigabename. Hier muss bei der Einstellung LeasingMode "None" angezeigt werden.

#### **Hinweis:**

Der ursprüngliche Zustand kann in Powershell als Administrator mit dem Befehl **Set-SmbShare H -**LeasingMode Full wiederhergestellt werden. Diese Einstellung ist auf der DS-Win-Freigabe unbedingt zu vermeiden.

- DS-Win auf H: installieren DS-Win starten.
- Windows-Taste + X Ausführen -H:\TDAMP\DS\SETUPCLIENT.EXE starten abschließend erscheint die Meldung: Konfiguration des DS-Win erfolgreich abgeschlossen - OK

#### - Nur für Clients:

- Windows-Taste + X Explorer rechte Maustaste auf "Dieser PC"- Netzlaufwerk verbinden... -Laufwerksbuchstabe auswählen, z.B. H: - Ordner angeben (\\Computer\Freigabename) - das Häkchen setzen bei "Verbindung bei Anmeldung wiederherstellen" - Fertig stellen - Benutzername und Kennwort des Peerto-Peer-Server Benutzers eingeben (Vollzugriff auf das Netzlaufwerk vorausgesetzt und das Kennwort darf nicht leer sein) - Anmeldedaten speichern anhaken - ok
- Windows-Taste nach Systemsteuerung suchen und öffnen Netzwerk und Internet Internetoptionen -Sicherheit - Lokales Intranet - Sites - Erweitert - Bei "Diese Website zur Zone hinzufügen" das Netzlaufwerk angeben, z. B. H: und mit Enter bestätigen - unter "Websites:" wird nun der Rechner aufgeführt - Schließen ok - ok (Wird der Eintrag nicht vorgenommen, erscheint bei jedem Starten des DS-Win eine Sicherheitswarnung - Ausführen/Abbrechen)
- Windows-Taste + X Ausführen H:\TDAMP\DS\SETUP.EXE eingeben Programmgruppe erstellen DS-Win starten.
- Windows-Taste + X Ausführen -H:\TDAMP\DS\SETUPCLIENT.EXE starten abschließend erscheint die Meldung: Konfiguration des DS-Win erfolgreich abgeschlossen - OK

#### Wichtige Hinweise !

- 1. Um eine gewisse Einheitlichkeit in der Namengebung zu gewährleisten, empfehlen wir folgende Namenskonventionen einzuhalten:
  - Der "Server" sollte nach dem Namen der Zahnarztpraxis benannt werden, z.B. Meier
  - Die "Clients" sollten nach dem Namen der Zahnarztpraxis + 01 fortlaufend benannt werden, z..B. Meier01, Meier02; ...
  - Als Arbeitsgruppenname ist der PRAXISNAME zweckmäßig.
  - Der Freigabename auf dem Serverlaufwerk ist Dampsoft.
  - Als "Netzlaufwerk" auf dem "Client" wird Laufwerk H: verwendet.
  - Eine etwaige LPT-Druckerschnittstelle ist im BIOS auf SPP einzustellen.
- 2. Sie haben die Möglichkeit das DS-Win so aufzurufen, dass eine automatische Dateiüberprüfung durchgeführt wird. Hierzu lesen Sie bitte unsere Anleitung "automatische Dateiüberprüfung unter Windows". Diese steht im Internet unter www.dampsoft.de zur Verfügung.
- Wichtiger Hinweis für DS-Win-View Nutzer!
  Soll auf dem Peer to Peer Netzwerk mit dem DS-Win-View gearbeitet werden, so muss sichergestellt werden, dass sowohl das lokale Laufwerk als auch das gemappte Laufwerk denselben Laufwerksbuchstaben besitzen.
  Partition mind 100 GB Laufwerk C: System

| 1. Partition | mina. 100 GB       | Lautwerk C: | System |
|--------------|--------------------|-------------|--------|
| 2. Partition | 150 GB oder größer | Laufwerk H: | Daten  |

## 1.5. Drucker-Installation

Siehe Dampsoft-Drucker-Installationsskript. Dieses steht im Internet unter www.dampsoft.de zur Verfügung.

**ACHTUNG:** Seit Windows 10 - Version 1511 (Build 10586) gibt es die Möglichkeit über das "Windows Menü -Einstellungen - Geräte - Standarddrucker von Windows verwalten" zu lassen. Falls aktiviert, wird der zuletzt verwendete Drucker zum Standarddrucker. Dieser Schalter sollte auf "Aus" gesetzt werden, da ansonsten Performanceprobleme im DS-Win die Folge sein könnten und/oder der Ausdruck ggf. nicht auf dem erwarteten Drucker erfolgt.

### 1.6. Allgemeine Einstellungen

Beispielhafte Vergabe von IP-Adresssen und Subnetzmaske am Server und den einzelnen Workstations

| Computer     | IP-Adresse   | Subnetzmaske  |
|--------------|--------------|---------------|
| Server       | 192.168.0.10 | 255.255.255.0 |
| Workstation1 | 192.168.0.21 | 255.255.255.0 |
| Workstation2 | 192.168.0.22 | 255.255.255.0 |

#### Informationen zum Betriebssystem Windows 11 Pro/Enterprise

Wir haben das Betriebssystems Windows 11 ausführlich getestet. Dabei konnten wir feststellen, dass das DS-Win-Programm einwandfrei unter Windows 11 lauffähig ist. Es werden von Dampsoft ausschließlich deutsche Windows-Versionen getestet.

Notwendige Installationshilfen oder Auswahlhilfen für Drucker können bei uns unter 04352 91 71 72 angefordert oder aus dem Internet (www.dampsoft.de) heruntergeladen werden.

Falls Sie mit einem digitalen Röntgensystem arbeiten, fragen Sie bitte den Softwarehersteller, ob das System auch unter Windows 11 lauffähig ist. Sollten Sie zusätzliche Hardware nutzen, befragen Sie bitte den Hersteller, ob entsprechende Softwaretreiber für Windows 11 verfügbar sind.

#### Hinweise zur Virenscanner- und Firewall-Konfiguration

Wie Sie Ihren Virenscanner und Ihre Firewall für DS-Win konfigurieren sollten, entnehmen Sie bitte unserer Anleitung "Virenscanner- und Firewall-Konfiguration für DS-Win". Sie finden diese auf unserer Homepage dampsoft.de im Bereich Service – Infos für Systembetreuer – Betriebssystem und Netzwerkinstallation.

#### Hardwareempfehlungen:

Für Windows 11 Computer empfehlen wir folgende Hardwarekonfiguration:

- >= Intel i3
- >= 8 GB RAM
- >= 250 GB Festplatte / SSD

#### Alle Angaben nach dem derzeitigen Stand der Technik und bestem Wissen. Irrtum vorbehalten!

DAMPSOFT GmbH Vogelsang 1 24351 Damp

T 04352 9171-16 F 04352 9171-90 info@dampsoft.de www.dampsoft.de

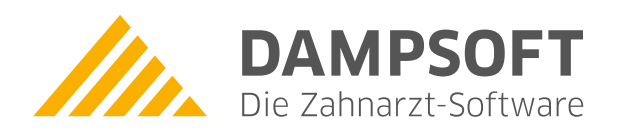

Pionier der Zahnarzt-Software. Seit 1986.